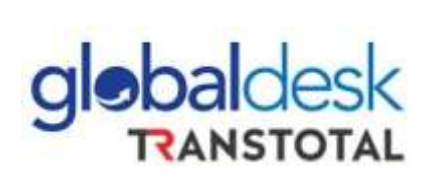

## MANUAL DE USUARIO

## FORMULARIO DE PAGO DETRACCIONES WAN HAI LINES PERU S.A.C

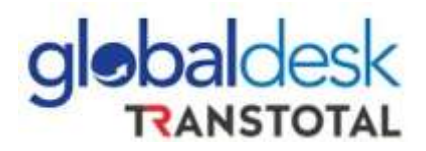

- 1. Ingresar a nuestra página web <u>http://globaldesk.pe/</u> módulo My GlobalTools > Facturación y pagos > Formulario pago.
- 2. Detallar el número de BL el cual desea realizar el pago y seleccionar el servicio a pagar, en este caso "*VISTO BUENO*" y le figurará los montos a cancelar del BL ingresado.

|                                                               | 110301103         | myolobario   | ла ч     | esemación | est J                    | osteriibiliddd     | Honeids              |
|---------------------------------------------------------------|-------------------|--------------|----------|-----------|--------------------------|--------------------|----------------------|
| COMPLETE ESTOS DAT                                            | OS PARA BUSCAR    |              |          |           |                          |                    |                      |
| Número de B/L                                                 | Servicio a pagar  |              |          |           |                          |                    |                      |
| 034D523316                                                    | VISTO BUENO       | ~            | Q, Busca | r:        | Nue                      | 10                 |                      |
| Línea                                                         | Nave              |              | Viaje    |           |                          | CodeBank           |                      |
| WANHAJ                                                        | ✓ COSCO SAO PAULO |              | E098     |           |                          | GV23-28818         |                      |
| PAGOS DE COMPROBA                                             | NTES              |              |          |           |                          |                    |                      |
| Empresa                                                       | Modo Comprobente  | Raton Social | Moneda   | Importe   | Pagos                    | Infor              | nación               |
| TRANSTOTAL AGENCIA MARITIMA S.A.<br>WAN HAI LINES PERU S.A.C. | IMPO OFA. 02      |              | USD      | 23.60 Asi | anar Pagos<br>anar Pagos | Información Comple | mentaria<br>mentaria |

3. Seleccionar la opción "Asignar Pagos".

| COMPLETE ESTOS DATO                 | OS PARA BUSCAR   |                             |                                        |   |
|-------------------------------------|------------------|-----------------------------|----------------------------------------|---|
| Número de B/L                       | Servicio a pagar |                             |                                        |   |
| 0340523316                          | VISTO BUENO      | U Buscar                    | Nueve                                  |   |
| Linea                               | Nave             | Vale                        | CodeBank                               | 1 |
| маланае                             | - COSCO SÃO MULO | 2098                        | GV23-28818                             |   |
|                                     | NTEC             |                             |                                        |   |
| PAGOS DE COMPROBAS                  | NIES Conjusters  | Rases Social Mounds Imports | Paper                                  | 1 |
| TRANSPORTAL ACCOUNTS MANY TRANSPORT | MPO OFA 52       | USD EAST A                  | ignar Pages Information Complementaria |   |
|                                     |                  |                             |                                        |   |

**IMPORTANTE:** Las facturas que se emitan por el concepto de visto bueno de la línea Wan Hai Lines Perú SAC y superen los S/. 700.00 al tipo de cambio se encuentran afectas a **DETRACCION**.

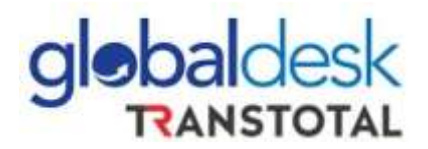

4. Al ingresar a la opción "*Asignar pagos*" se creará en automático el pago ficticio de la detracción 12% como se muestra en el siguiente mensaje.

| Lines<br>WANHAI ~                                       |   | G                                                  | )                             |                            | CodeBar<br>GV23- | nk<br>28818  |
|---------------------------------------------------------|---|----------------------------------------------------|-------------------------------|----------------------------|------------------|--------------|
| ADJUNTOS PARA COMPLE<br>Fecha de Deposito<br>12/07/2023 | E | stimado cliente, se agre<br>importe del pago de la | garà automi<br>i detracción l | iticamente el<br>USD 79.01 |                  | *            |
| Transferencia Bancaria                                  |   | Moneda                                             |                               | Importe                    |                  | Guindar Pago |
| Seleccionar Archivo                                     |   | USD                                                |                               | Nue inquite à segue        | 80 O             | Nurvo Page   |

**IMPORTANTE:** El pago de la detracción 12% debe ser efectuado por el cliente al cual se ha facturado el servicio de visto bueno.

Cabe resaltar que el pago de la detracción tiene que realizarse como plazo máximo el quinto día hábil del mes siguiente a la fecha de emisión de la factura.

Considerar que los números de cuentas bancarias también lo podrán ubicar en nuestra web <u>Cuentas</u> <u>bancarias – Globaldesk</u>

5. Posterior a ello, podrá visualizar la pantalla donde deberá ingresar la transferencia realizada por el 88% del servicio, tener en cuenta que **NO** estará habilitada la opción para ingresar el monto de la transferencia realizada ya que esta figura por default en nuestro sistema.

| Fecha de Deposito      |    | Tipo Documento |   | Code-Bank |              |
|------------------------|----|----------------|---|-----------|--------------|
| 17/07/2023             | ~  | Transferencia  | • |           | Guardar Page |
| Transferencia Bancaria | t. | Moneda         |   | Importe   |              |
| Archivo Cargado        |    | USD            | 5 | 579.43    | Nuevo Pago   |

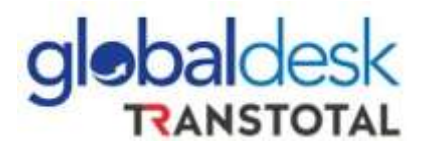

6. Una vez se complete los datos requeridos y adjuntado las transferencias, seleccionar el botón "*Guardar pago*" y se mostrará el siguiente aviso:

| Drawa                       | Plays             |                                        | Viaja                                                            | CodeGarie     |
|-----------------------------|-------------------|----------------------------------------|------------------------------------------------------------------|---------------|
| WARHAU                      | - co              | OCCUMIN CANE CONT                      | 1004                                                             | GV23-38838    |
| ADJUNTOS PARA CO            | OMPLETAR          |                                        | (i)                                                              | *             |
| Fecha de Deposits           |                   |                                        |                                                                  |               |
| 17/07/2025                  | 4                 | Edimedia diante                        |                                                                  |               |
| Transferencia Bancaria      |                   | de validación y fa                     | cturación exige que el importe                                   |               |
| Seleccional Arch            | ivo               | que usted abone<br>no ser así, su soli | sea exacto al que se indica. De<br>citud de pago será rechazada. | Eliminar Pago |
|                             | 1.0               |                                        |                                                                  |               |
| A Dyted le faita para compl | esar el morna tet | al del comprobante:                    | 0.00                                                             |               |
|                             |                   |                                        |                                                                  |               |
| afresser                    | 19211             |                                        |                                                                  |               |
| Ingrese of sagmitie         | 0                 | a a l'                                 | 😫 Guantar                                                        |               |
| antifue in Childgetania.    |                   |                                        |                                                                  |               |

7. Ingresar información complementaria solicitada en los siguientes campos:

| INFORMACION COMPLEMENTARIA                                               |                                                                                                    | •                   |
|--------------------------------------------------------------------------|----------------------------------------------------------------------------------------------------|---------------------|
| DATOS EMBARCADOR O CONSIGNATARIO                                         |                                                                                                    |                     |
| ouc.                                                                     | Razón Social                                                                                                    |                     |
|                                                                          |                                                                                                    |                     |
| DATOS DEL PAGADOR (Datos de la persona e                                 | o empresa que esta haciendo el pago, por cuenta de su principal)                                                                                                    |                     |
| RUC                                                                      | Razon Social                                                                                                    |                     |
|                                                                          | Carlos Contractor and Carlos Carlos Car | Habilitar           |
| Tercero Pagador RUC                                                      | Tercero Razon Social                                                                                                    |                     |
| Terceris Pagador RUC<br>Email pagador                                    | Ernail respuesta                                                                                                    |                     |
| Terceris Pagador RUC<br>Email pagador<br>@ jmelgarejo@transtotalperu.com | Ernail respuesta      jmelgarejo@transtotalperu.com                                                                                                    | Guardar Informacion |

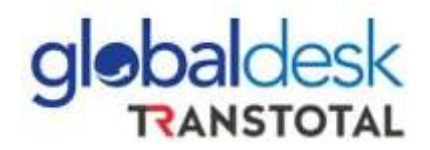

8. Finalmente, debe continuar con el registro de los pagos de "*gastos administrativos*" llenando los datos de la OFA 2 y colocar el código captcha.

**IMPORTANTE:** La factura emitida por concepto de gastos administrativos relacionados al visto bueno **NO** estará afecta a detracción.

| COMPLETE ESTOS DATO              | S PARA BUS                   | CAR              |              |       |         |               |                                                                                                    |  |
|----------------------------------|------------------------------|------------------|--------------|-------|---------|---------------|----------------------------------------------------------------------------------------------------|--|
| Número de B/L                    | Servicio a p                 | Servicio a pagar |              |       |         |               |                                                                                                    |  |
| 034D523316                       | VISTO BL                     | IENO             | ~            | Q B   | iscar   | Nue           | evo                                                                                                    |  |
|                                  |                              |                  |              |       |         |               |                                                                                                    |  |
| Línea                            | Nave                         |                  |              | Viaje |         |               | CodeBank                                                                                                    |  |
| WANHAI                           | <ul> <li>cosco s/</li> </ul> | AO PAULO         |              | E098  |         |               | GV23-28818                                                                                                    |  |
|                                  |                              |                  |              |       |         |               |                                                                                                    |  |
| PAGOS DE COMPROBAN               | ITES                         |                  |              |       |         |               |                                                                                                    |  |
|                                  |                              |                  | August 1     | 1000  |         |               | Yester and the second second second second second second second second second second second second second second |  |
|                                  | Modo Comp                    | obante           | Razon Social | Mor   | importe | Pagos         | Información                                                                                                    |  |
| TRANSTOTAL AGENCIA MARITIMA S.A. | IMPO OFA. 02                 |                  |              | USD   | 23.60   | Asignar Pagos | information Complementaria                                                                                       |  |